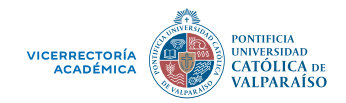

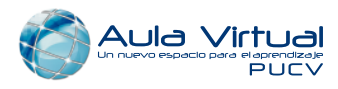

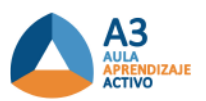

# PROTOCOLO

El siguiente protocolo entrega orientaciones para el inicio, desarrollo y cierre de la Sala A3 (Aula de Aprendizaje Activo).

## INICIO Y CONFIGURACIÓN DE LA SALA A3

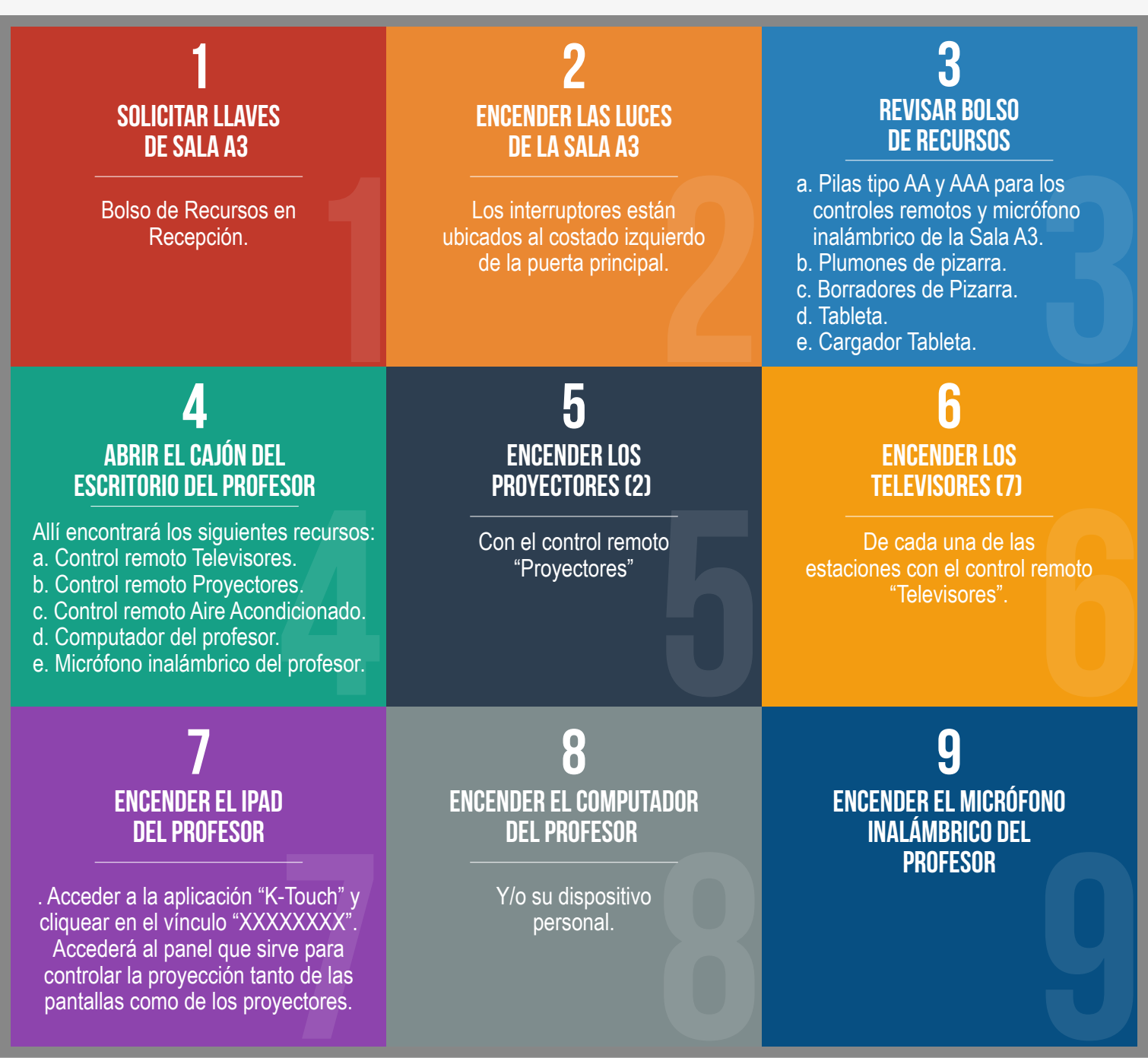

En el cajón del escritorio profesor se encuentra el control remoto "Aire", el cual controla los cuatro aires acondicionados de la Sala A3.

### **ACTIVACIÓN Y PROYECCIÓN SALA A3**

ESTACIÓN DEL PROFESOR

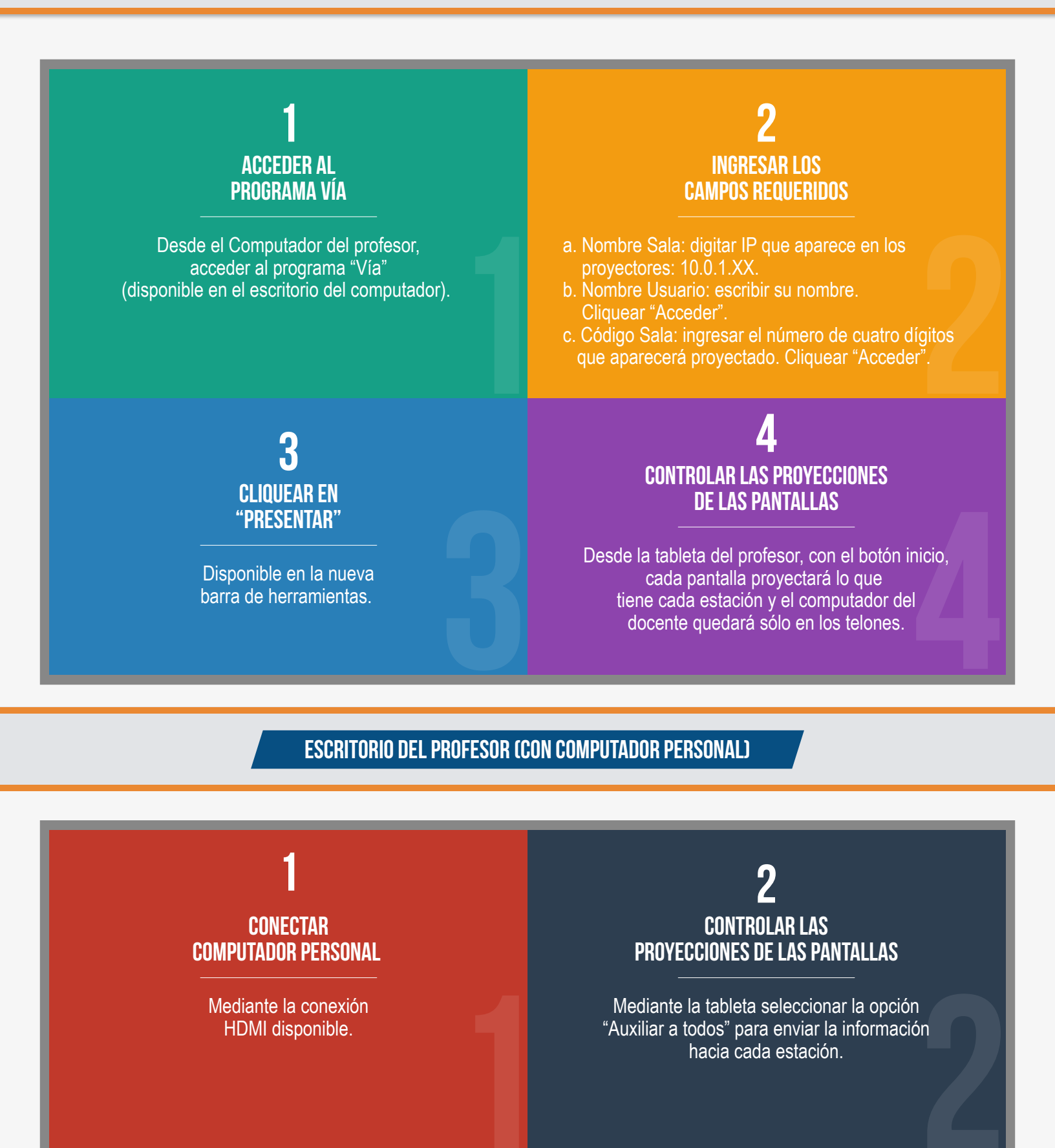

#### ESTACIONES DE LOS ESTUDIANTES

Los estudiantes deben realizar los mismos pasos anteriores, sin embargo, deben ingresar el nombre de la sala y el código de la sala que se emite en la pantalla de cada estación.

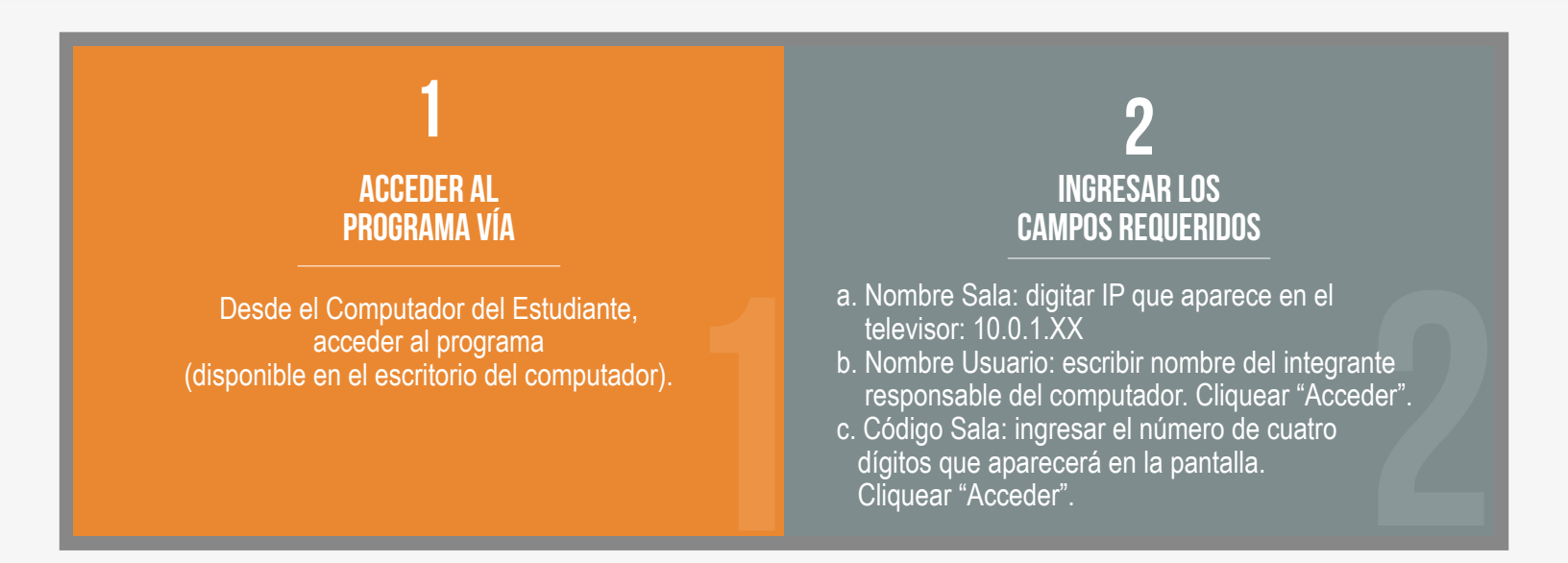

#### **CIERRE SALA A3**

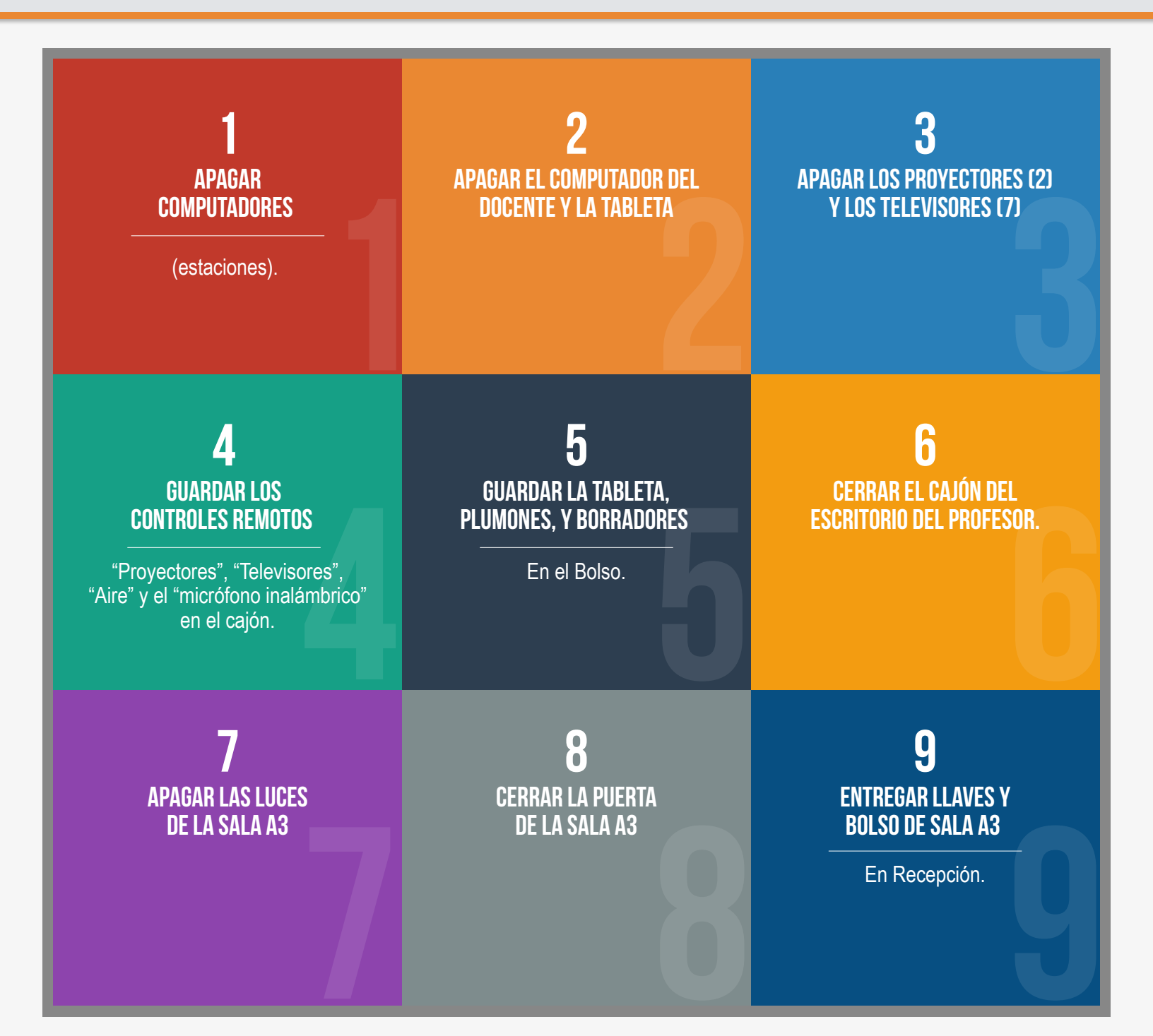